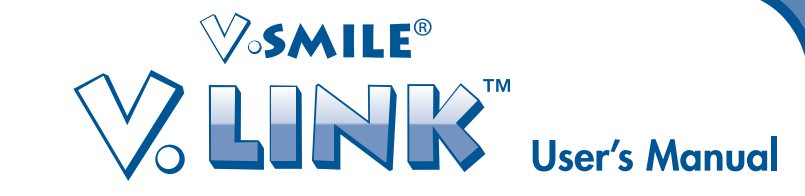

# **INTRODUCTION**

With V.Link<sup>™</sup>, kids can save game scores from supporting V.SMILE<sup>™</sup> products, and then upload the game scores to the Web via a personal computer.

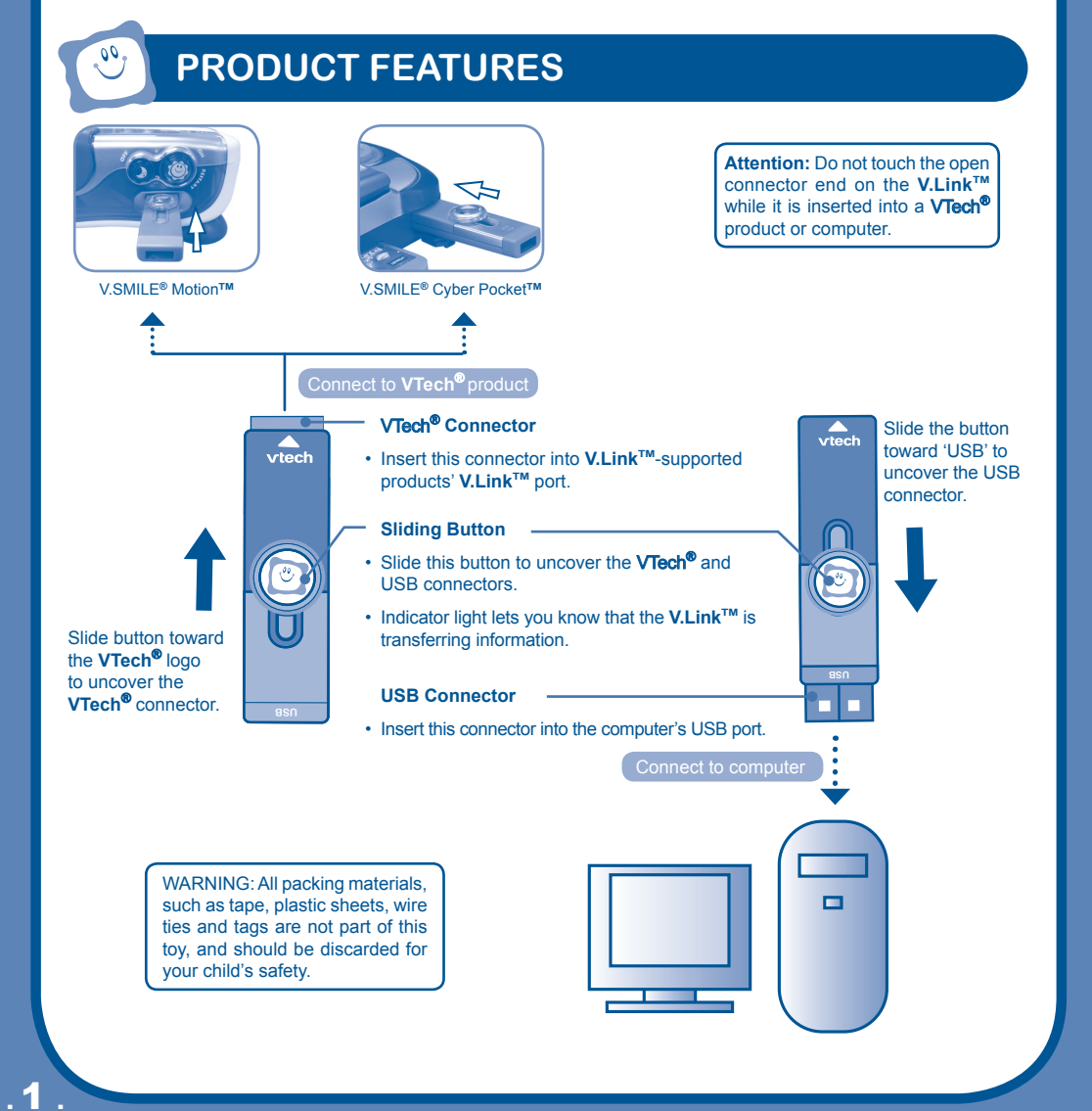

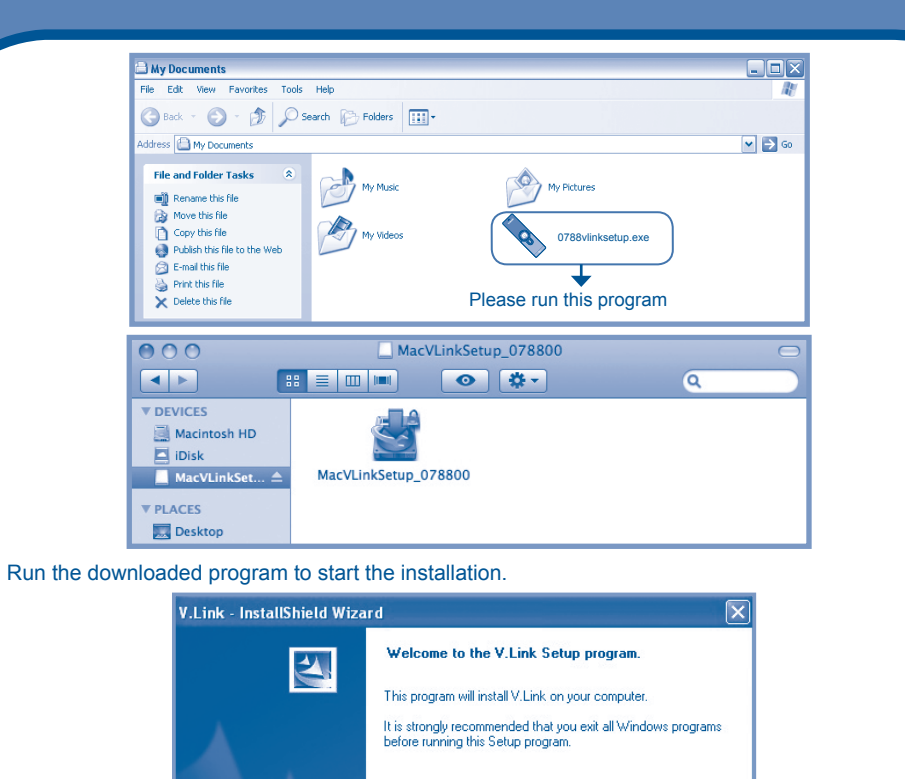

Click Cancel to guit Setup and then close any programs you

## **COMPUTER REQUIREMENTS**

### **Minimum System Requirements:**

PC Hardware Requirements: CPU: Pentium® 4, 1 GHz or above Memory: 256MB Video Adaptor: Graphic card with 1024 x 768 at 16 or 32 bit color Monitor Resolution: 1024 x 768 USB 1.1 or higher 100MB Hard disk space Windows® compatible sound card and speakers

#### **Macintosh Hardware Requirements:**

Macintosh Computer with an Intel or PowerPC G4 (1GHz or faster) processor 256 MB RAM (512 MB recommended) 100 MB Hard disk space **USB** Port required

# Vista® Operating System

**PC Software Requirements:** 

Internet Explorer® version 6 or above Adobe® Flash® Player 10 (To acquire the latest version of Flash player, please visit www.adobe.com)

Microsoft® Windows® 2000, XP or Windows

#### Macintosh Software Requirements:

Mac OS X version 10.4 or later Safari Internet Browser version 3.0 or later Adobe ® Flash ® Player 10 (To acquire the latest version of Flash player, please visit www.adobe.com)

#### Internet connection required for Internet enabled functions on both PC and Macintosh computers.

Microsoft® and Windows® are either registered trademarks or trademarks of Microsoft Corporation in the United States and/or other countries. Adobe®, the Adobe logo, Flash® are either registered trademarks or trademarks of Adobe Systems Incorporated in the United States and/or other countries. Intel®, Pentium® are trademarks of Intel Corporation in the United States and other countries. Mac, Mac OS, Safari are trademarks of Apple Inc., registered in the United States and other countries. All other trademarks are the property of their respective owners. THIS PRODUCT IS NOT ENDORSED OR SPONSORED BY ADOBE SYSTEMS INCORPORATED, PUBLISHER OF FLASH.

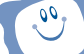

# INSTALLATION AND REGISTRATION

Note: Do not insert the V.Link<sup>™</sup> into your computer before installing the V.Link<sup>™</sup> setup file. 1. Go to <u>http://www.vsmilelink.com/download</u> and download the V.Link<sup>™</sup> setup file.

| V.LINK 🖉                                                                                                    |  |
|----------------------------------------------------------------------------------------------------|--|
| To use the VLInk <sup>™</sup> on your computer,<br>please follow the instructions below.                                                                                |  |
| Step 1:<br>In order to use the V Link <sup>TM</sup> , be sure your computer has<br>Addbe@Plash@Player 9 (or above) installed.<br>Step 2:                                |  |
| Download the V.Link™ Setup Program                                                                                                    |  |
| For PC:<br>Version: 1.13<br>Date Posted: 05/11/2009<br>File Size: 20,004 K                                                                                              |  |
| For Mac:<br>(support MacOS 10 4 - 10.5)<br>Version 1.00<br>Dube Posted: 07/20/2009<br>File Size 0.448 K                                                                 |  |
| Step 3:<br>Run the file 0788vlinksetup.exe or<br>MacVLinkSetup_078800 on your computer.                                                                                 |  |
| If you have installation questions, please visit<br>Frequently Asked Questions (FAQ).                                                                                   |  |
| For more information about V Link <sup>TM</sup> , please download the<br>user manual <u>here</u> .                                                                      |  |
| Acrobat @ Reader is required to view and download manuals. Click<br>here to download Acrobat @ Reader.<br>60005 VTech Electorics North America, LLC. Al Rights Reserved |  |

2. Run the V.Link<sup>™</sup> setup file to install the V.Link<sup>™</sup> program on your computer.

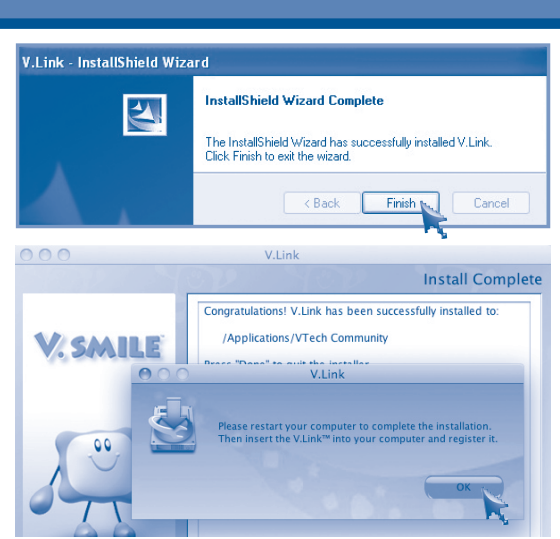

- When the installation is complete, click the "Finish" button. Mac users: Please reboot your computer to complete the installation.
- 3. Now, you can insert the V.Link<sup>™</sup> into your computer. A browser will be launched and will go to www.vsmilelink.com automatically.
  - To insert the **V.Link**<sup>™</sup> into the computer:
  - · Slide the button toward 'USB' to uncover the USB connector.
  - Insert the V.Link<sup>™</sup> into the computer's USB port.

vtech

4. Click "Parent's Account Creation", and follow the steps during registration to create your parent account and register your V.Link™.

Art Parents Center

? Help/ Suppor

on Sign

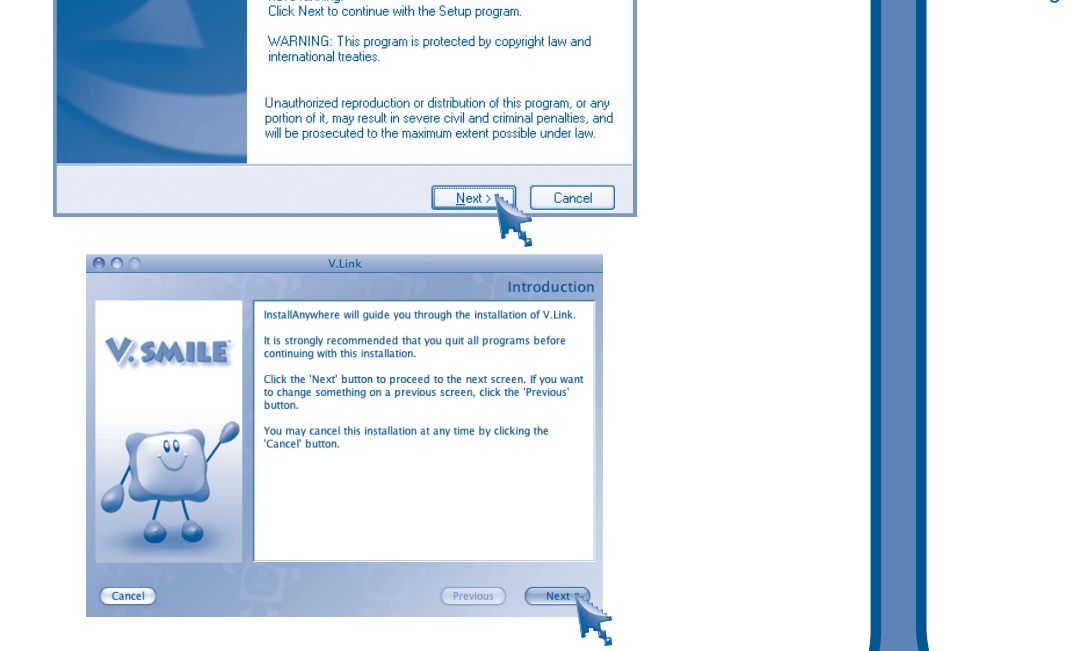

Dear Parents, You have a NEW V.Link<sup>TM</sup>. Close X If you are a NEW user, please click here to register a new Parent's Account: structures to create both a Parent's Account of the state more than one Kid's Account. Follow the on-screen in: a Kid's Account. (You ca unts Enter your Parent's Account login ID (your email address Parent's Account password on the Account Login page. Click "Manage Kid's Accounts" to enter the Kid's Account page. Click "Add Kid's Account" and follow a new Kid's Account. LEST Enjoy the fun of V.Link Sincerely, Your Friends at VTe

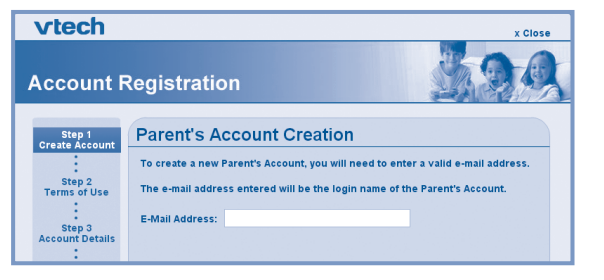

#### Enter a valid e-mail address to begin account registration.

.3.

2.

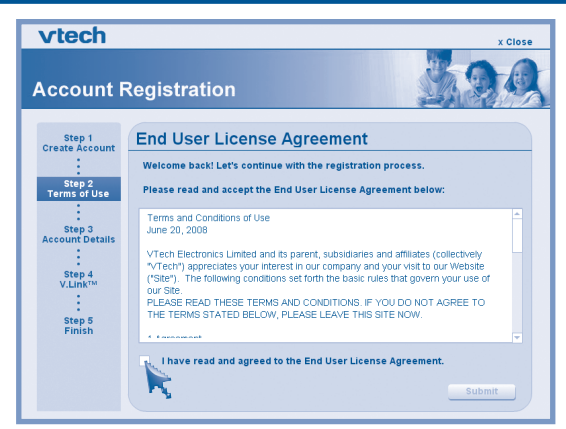

Read and accept the "End User License Agreement."

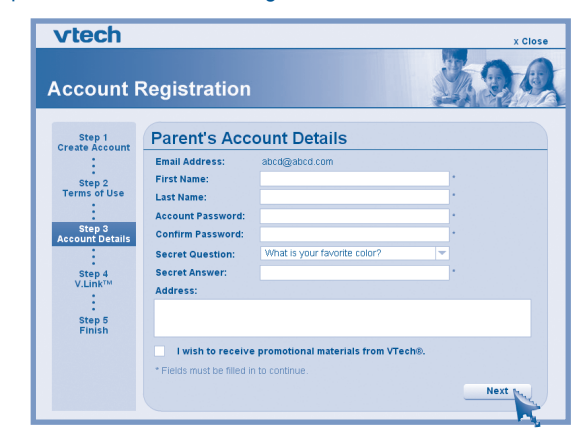

Fill in the information as instructed.

- Login Name: Your account login name will be the same as the e-mail address you entered.
- Please enter the password you wish to use to login to your account. Password:
- Address: We do not sell our members' information. This information will only be used to offer special promotions and keep you up-to-date on what's happening with VTech®!

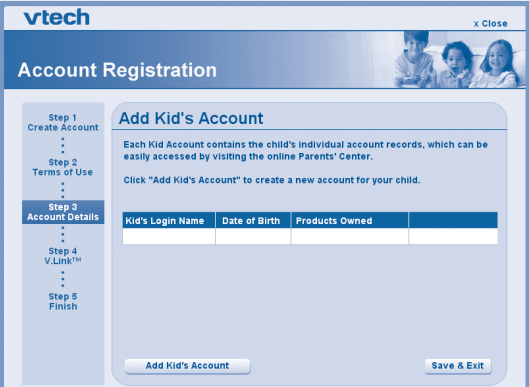

Click "Add Kid's Account" to create a new kid account.

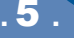

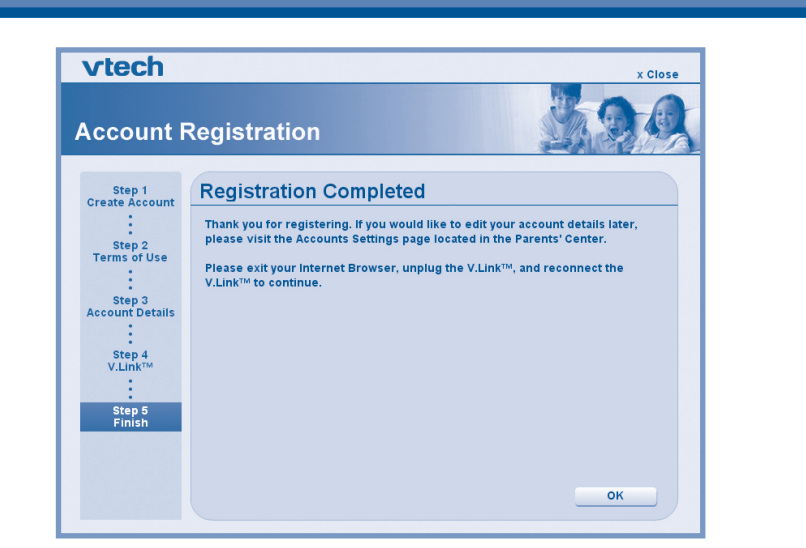

Registration is completed. Close any open programs, then insert your V.Link™ into the computer again to access the V.SMILE™ Web Site and upload your scores.

## **HOW TO UPLOAD SCORES**

- 1. Make sure the V.Link<sup>™</sup> is plugged into the V.SMILE<sup>®</sup> Motion<sup>™</sup> or V.SMILE<sup>®</sup> Cyber Pocket<sup>™</sup>.
- 2. Select the "V.Link" option from the Smartridge's main menu.

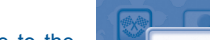

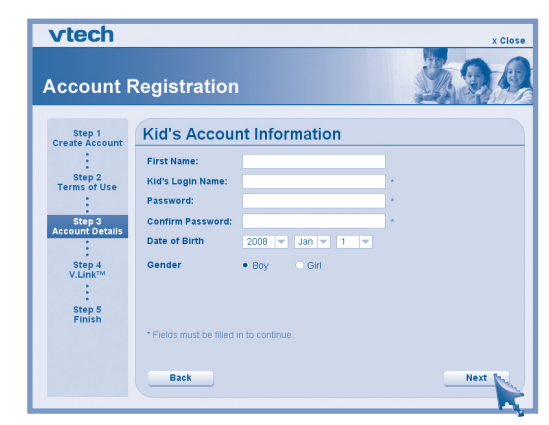

Kid's Account: Multiple Kid's Accounts can be entered under the same Parent's Account for individual children in your household. Each of these accounts will contain each child's individual records and status. Enter the details of the Kid's Account.

- Enter the first name of your child for identity purposes. • First Name:
- This will be the name your child will use to login to the V.SMILE™ Web Site. • Login Name:
- Password: This will be the password your child will use login to the V.SMILE™ Web Site.

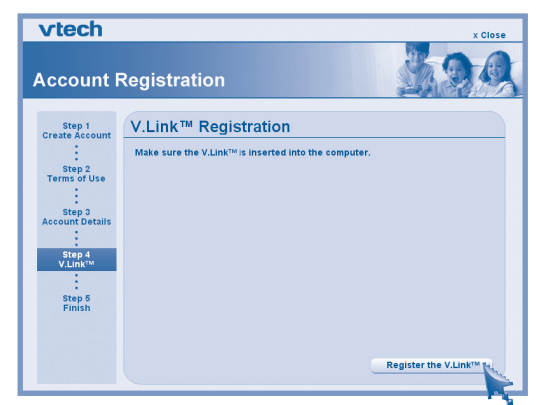

Make sure the V.Link<sup>™</sup> is inserted into the computer. Then click the "Register the V.Link<sup>™</sup>" button.

| vtech                                                                                                    | x Close                                                                                                    |
|----------------------------------------------------------------------------------------------------|----------------------------------------------------------------------------------------------------|
| Account F                                                                                                    | Registration                                                                                                 |
| Step 1<br>Create Account<br>:<br>Step 2<br>Terms of Use<br>Step 3<br>Account Details<br>:<br>Step 4<br>V.Linkvi<br>Step 5<br>Finish | V.Link™ Registration<br>The product key code stored in this V.Link™ has been added to your kid's<br>account. |
|                                                                                                    | Save & Exit                                                                                                  |

Click "Save & Exit" to complete the registration.

## TROUBLESHOOTING

| Problem                                                   | Solution                                                                                                    |
|-----------------------------------------------------------|----------------------------------------------------------------------------------------------------|
| No response while the <b>V.Link™</b> is                   | <ul> <li>Make sure the software is installed correctly.</li> </ul>                                             |
| inserted into computer.                                   | <ul> <li>Remove the V.Link<sup>™</sup> and re-insert it into computer again.</li> </ul>                        |
| Score cannot be uploaded to                               | The connection is blocked by firewall or virus scanner.                                                        |
| www.vsmilelink.com.                                       | <ul> <li>Change the firewall or virus scanner settings to allow the connection.</li> </ul>                     |
| Cannot login to www.vsmilelink.com.                       | Complete the registration process.                                                                             |
|                                                           | <ul> <li>Confirm you're using the correct login name and password you used<br/>during registration.</li> </ul> |
| Received message that V.Link <sup>™</sup> memory is full. | <ul> <li>Go to the V.Link<sup>™</sup> File Manager and delete some old files.</li> </ul>                       |

## **TECHNICAL SUPPORT**

- If you have a problem that cannot be solved by using this manual, we encourage you to visit us online or contact our Consumer Services Department with any problems and/or suggestions that you might have. A support representative will be happy to assist you. Before requesting support, please be ready to provide or include the information below:
- The name of your product or model number (the model number is typically located on the back or bottom of your product).
- The actual problem you are experiencing.
- The actions you took right before the problem occurred.
- Internet : <u>www.vtechkids.com</u>

rollow the on-screen and audio instructions to download the score to the V.Link<sup>™</sup>. The flashing light on the V.Link<sup>™</sup> will indicate information is being transferred.

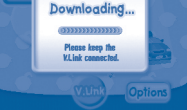

- 4. Once the score is downloaded, remove the V.Link<sup>™</sup> from the product, then insert the V.Link<sup>™</sup> into the computer.
- 5. A browser will be launched and go to www.vsmilelink.com. Then the scores will be uploaded to www.vsmilelink.com automatically.
- 6. If your score is high enough to collect gold coins, you can unlock bonus games online!

00

Do not remove the V.Link<sup>™</sup> when it is reading or writing information. erforming these actions may damage the V.Link™, V.SMILE™ products or co estroy data.

## **CARE & MAINTENANCE**

- 1. Keep your V.Link<sup>™</sup> clean by wiping it with a slightly damp cloth. Never use solvents or abrasives.
- 2. Keep it out of direct sunlight and away from direct sources of heat.
- 3. Remove the V.Link<sup>™</sup> from the computer when not using it for an extended period of time.
- 4. Avoid dropping it. Never try to dismantle it.
- 5. Always keep the V.Link<sup>™</sup> away from water.
- 6. Avoid inserting VTech® connector into computer or other computer devices.

Phone : 1-800-521-2010 in the U.S. or 1-877-352-8697 in Canada

Notice: This equipment has been tested and found to comply with the limits for a Class B digital device, pursuant to Part 15 of the FCC Rules.

These limits are designed to provide reasonable protection against harmful interference in a residential installation. This equipment generates, uses and can radiate radio frequency energy and, if not installed and used in accordance with the instructions, may cause harmful interference to radio communications. However, there is no guarantee that interference will not occur in a particular installation. If this equipment does cause harmful interference to radio or television reception, which can be determined by turning the equipment off and on, the user is encouraged to try to correct the interference by one or more of the following measures:

- · Reorient or relocate the receiving antenna.
- Increase the separation between the equipment and receiver.
- Connect the equipment into an outlet on a circuit different from that to which the receiver is connected.
- Consult the dealer or an experienced radio/TV technician for help.
- Caution : Changes or modifications not expressly approved by the party responsible for compliance could void the user's authority to operate the equipment.

THIS DEVICE COMPLIES WITH PART 15 OF THE FCC RULES. OPERATION IS SUBJECT TO THE FOLLOWING TWO CONDITIONS: (1) THIS DEVICE MAY NOT CAUSE HARMFUL INTERFERENCE, AND (2) THIS DEVICE MUST ACCEPT ANY INTERFERENCE RECEIVED, INCLUDING INTERFERENCE THAT MAY CAUSE UNDESIRED OPERATION.

This Class B digital apparatus complies with Canadian ICES-003. Cet appareil numerique de la class B est conforme a la norme NMB-003 du Canada.

91-002319-010-000 (US)